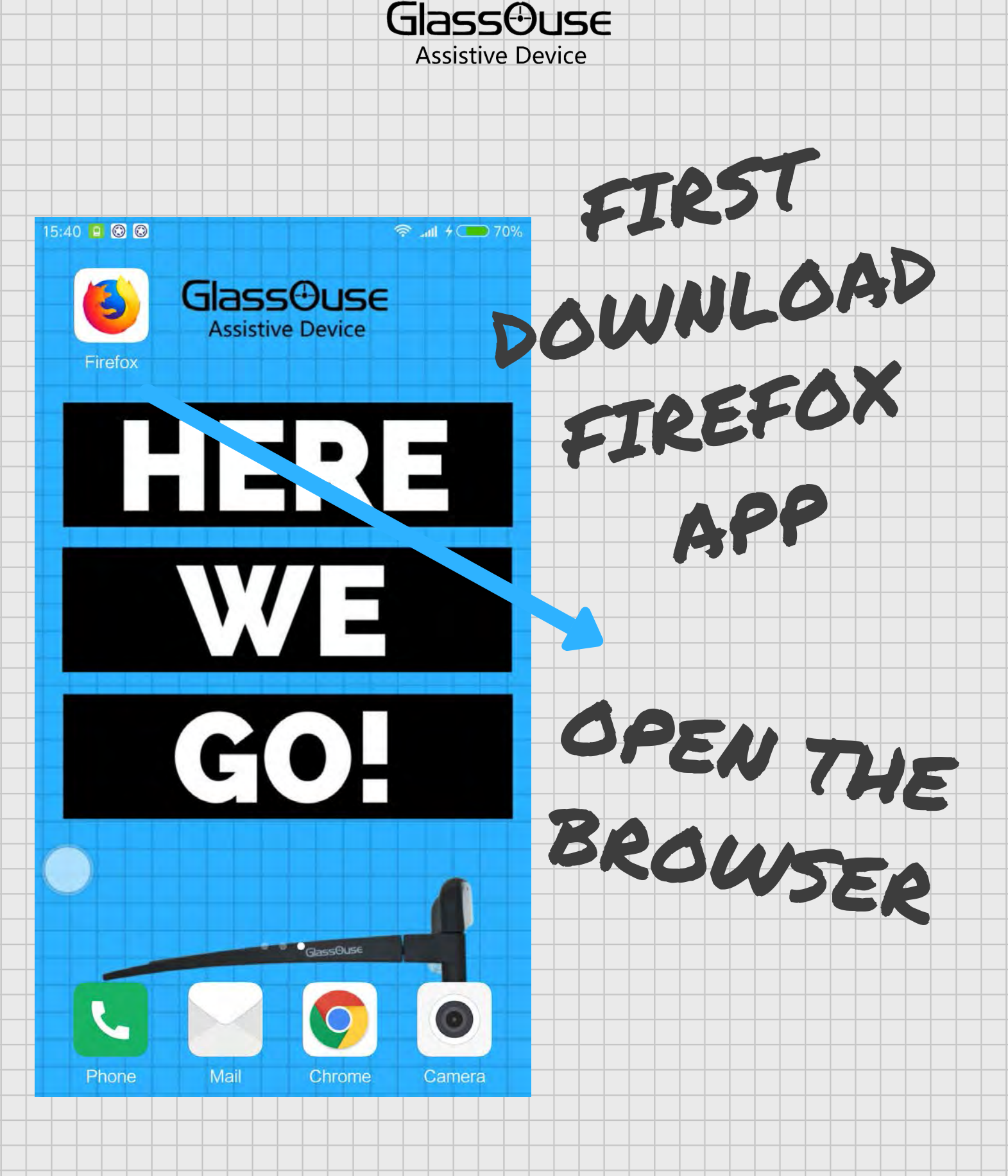

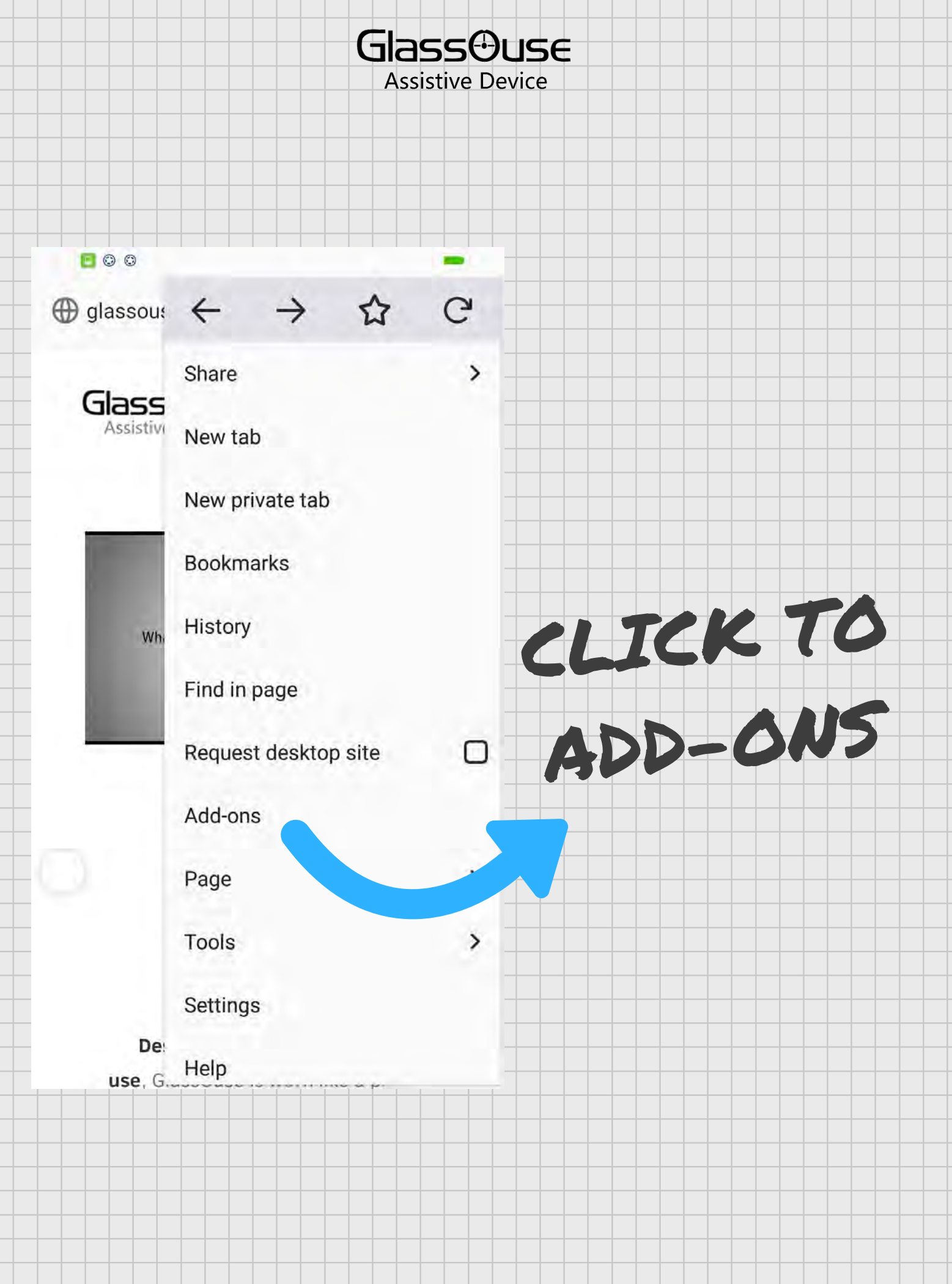

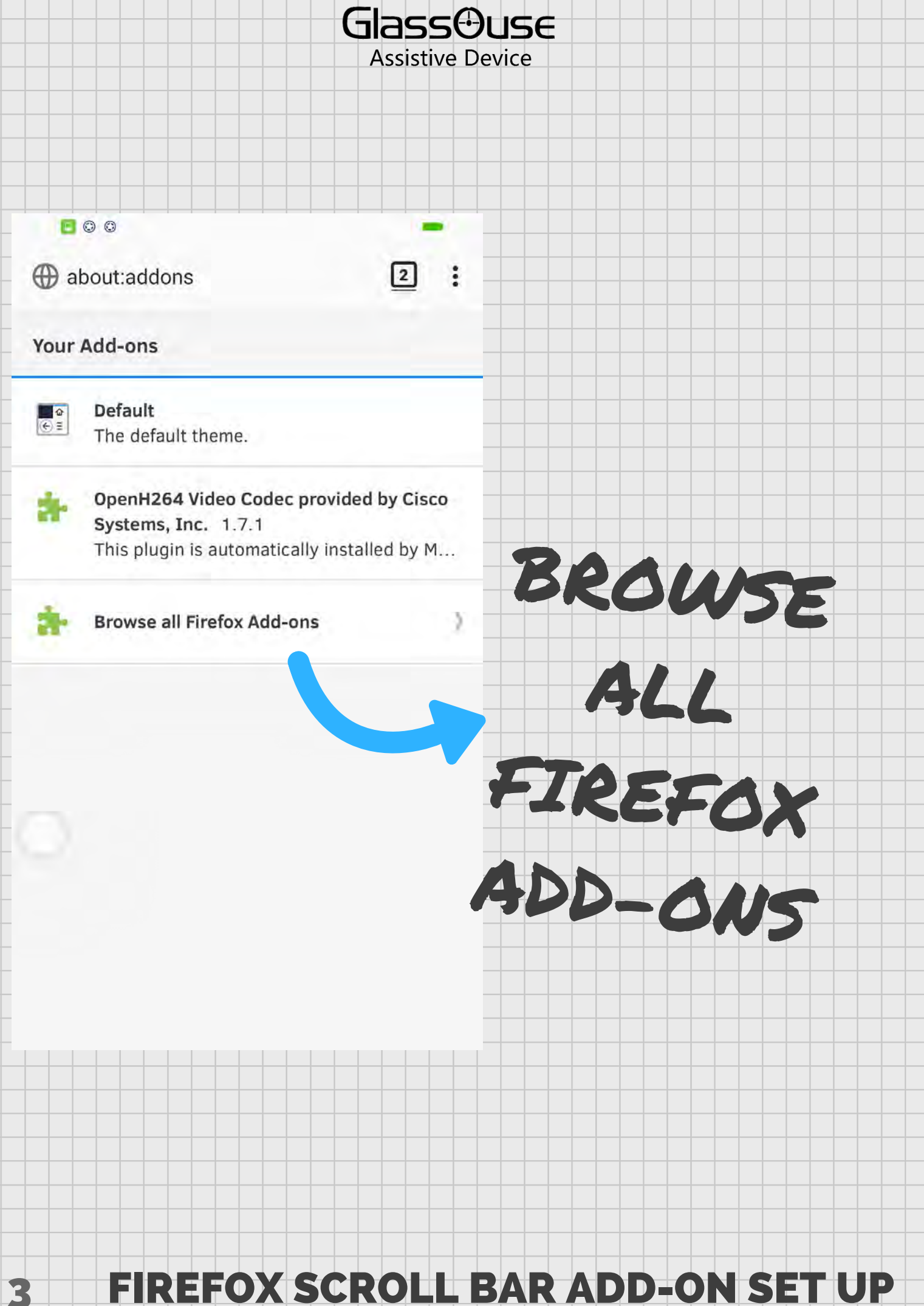

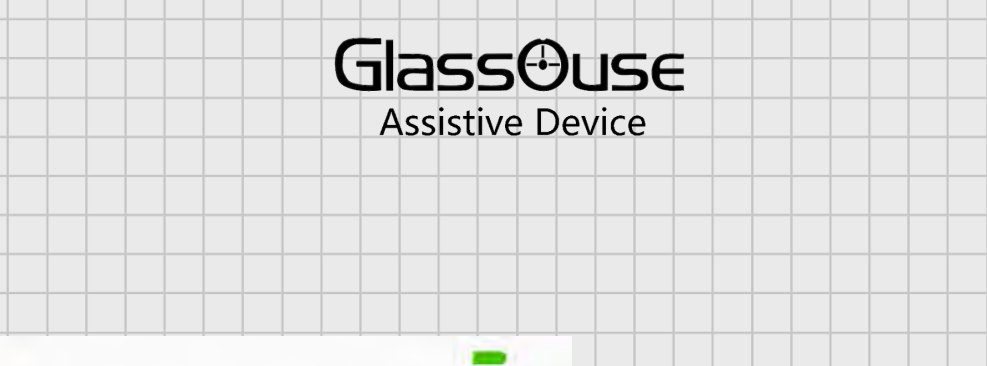

SEARCH

BAR"

1-ons

More... 🗸

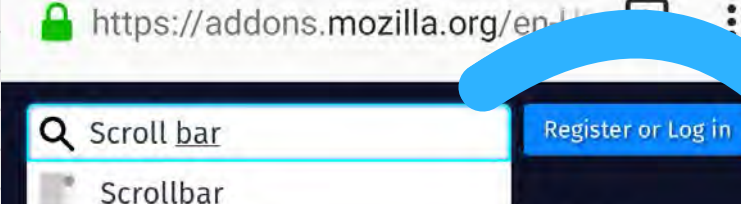

□ hide-scrollbars

🖂 Yandex.Bar

00

Scroll To Top

🚓 Logitech Smooth Scrolling

ScrollAnywhere

4

Top and Bottom scroll butt...

Yahoo Toolbar and New Tab

🐨 Yet Another Smooth Scrolli...

| bar  |                |   |   |     |          |   |     |    |
|------|----------------|---|---|-----|----------|---|-----|----|
| qv   | v <sup>2</sup> | 3 | 4 | t y | 6<br>Y 1 | 1 | i ( | 9  |
| a    | s              | d | f | g   | h        | j | k   |    |
|      | z              | x | С | v   | b        | n | m   | ۲  |
| ?123 | ٥              | Ā |   | ·   |          |   |     | Q, |

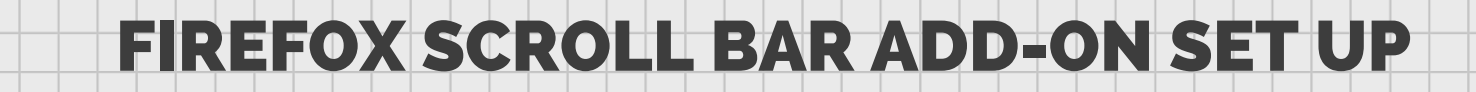

p

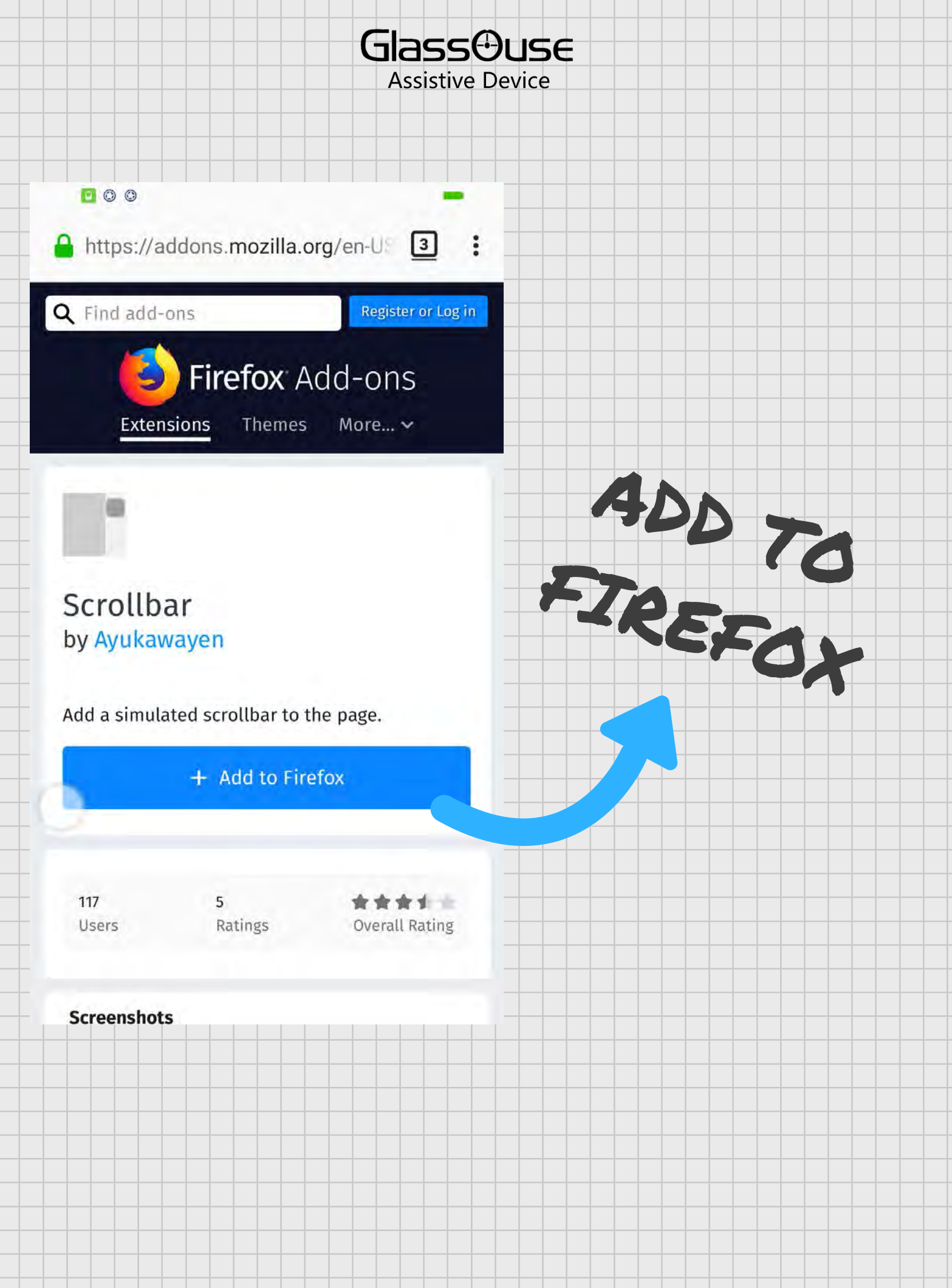

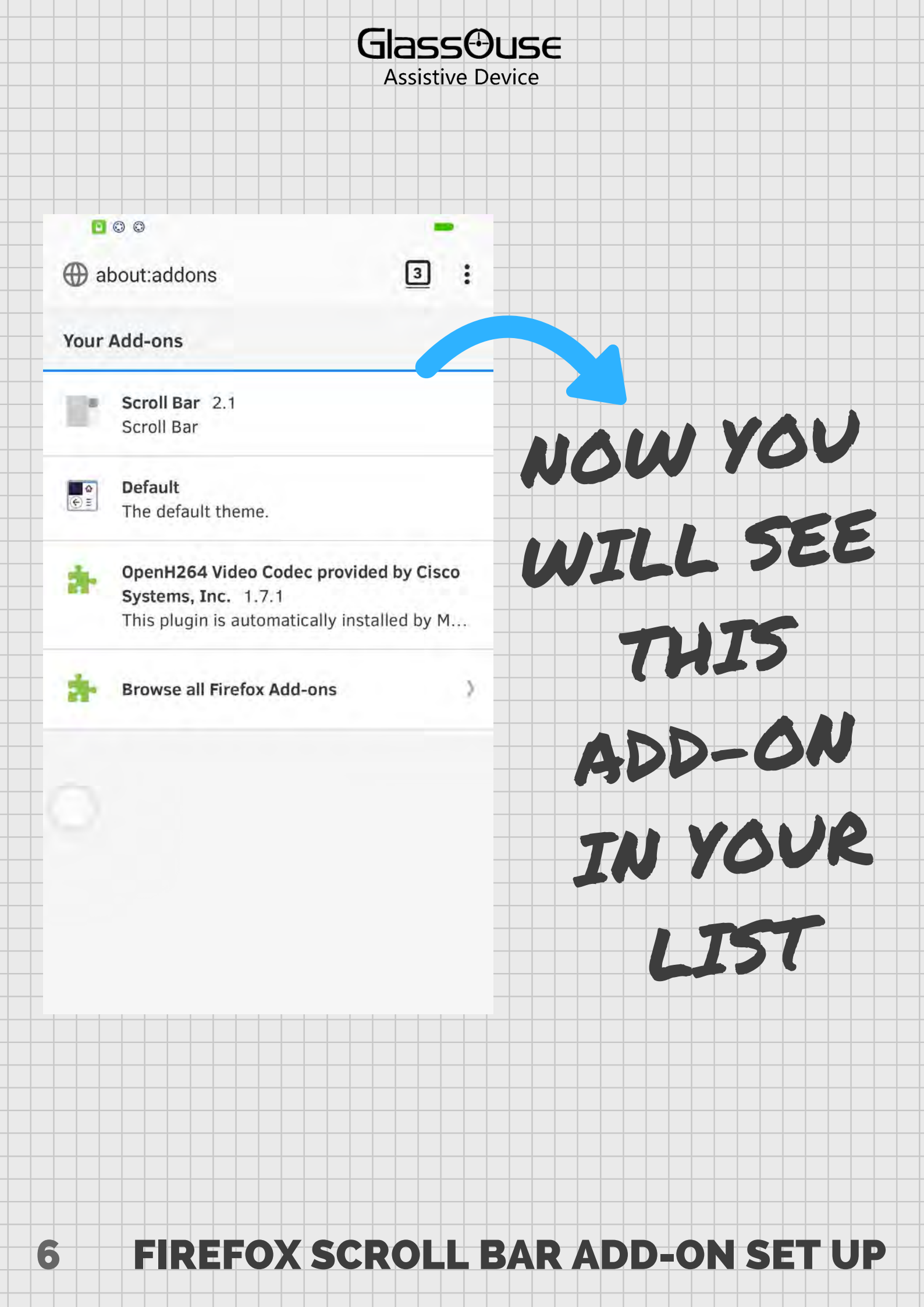

Glassouse Assistive Device

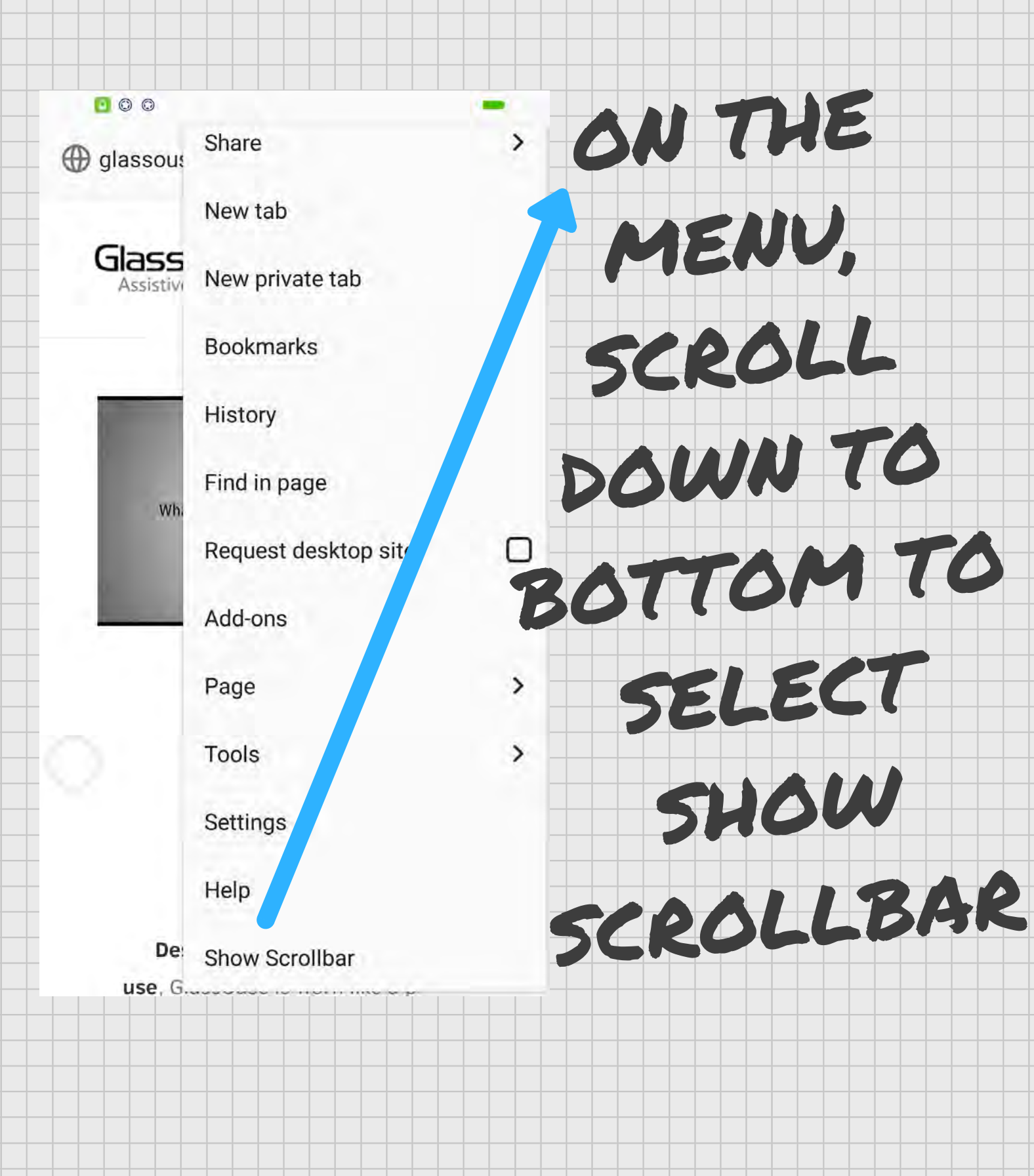

FIREFOX SCROLL BAR ADD-ON SET UP

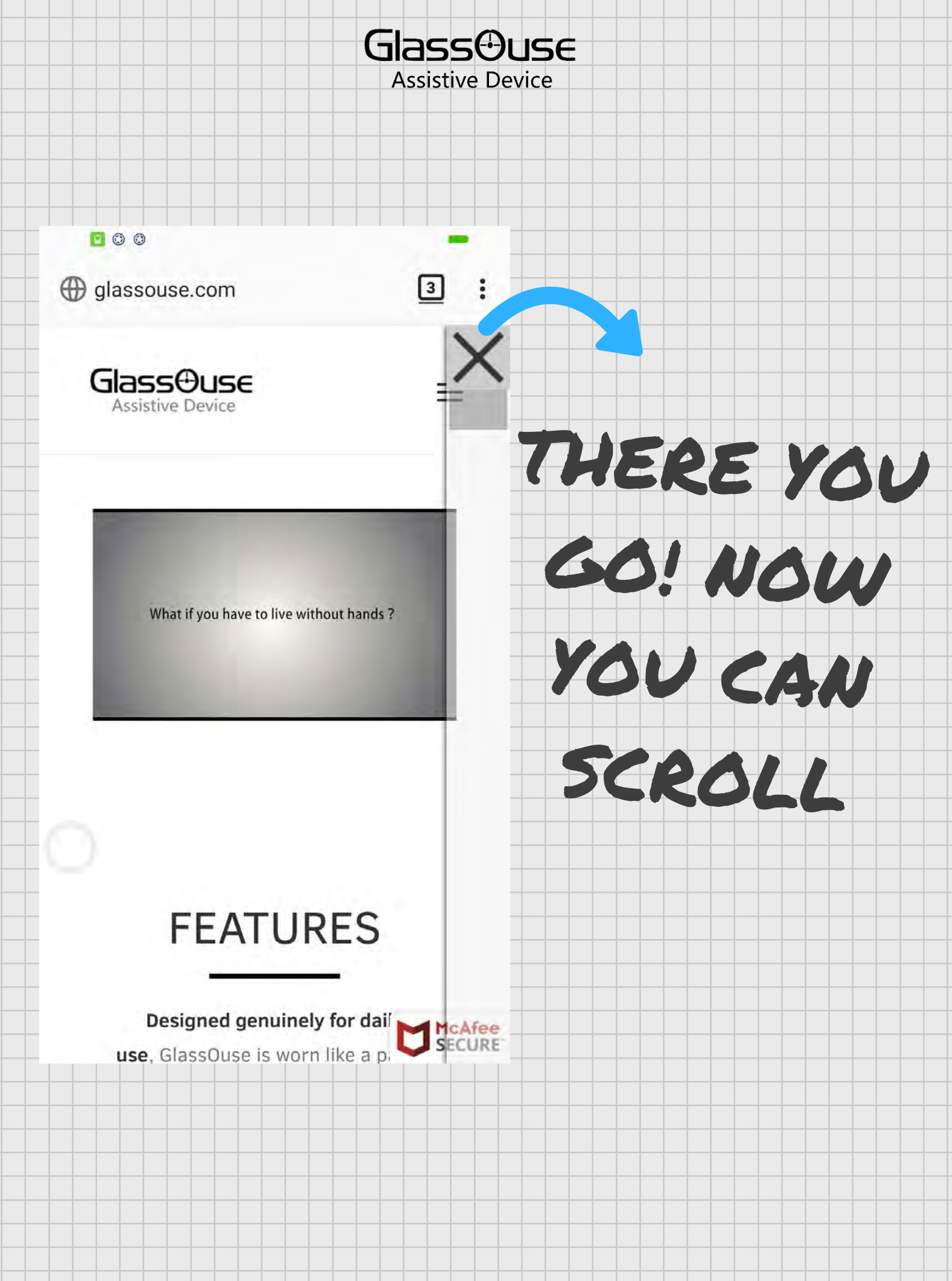

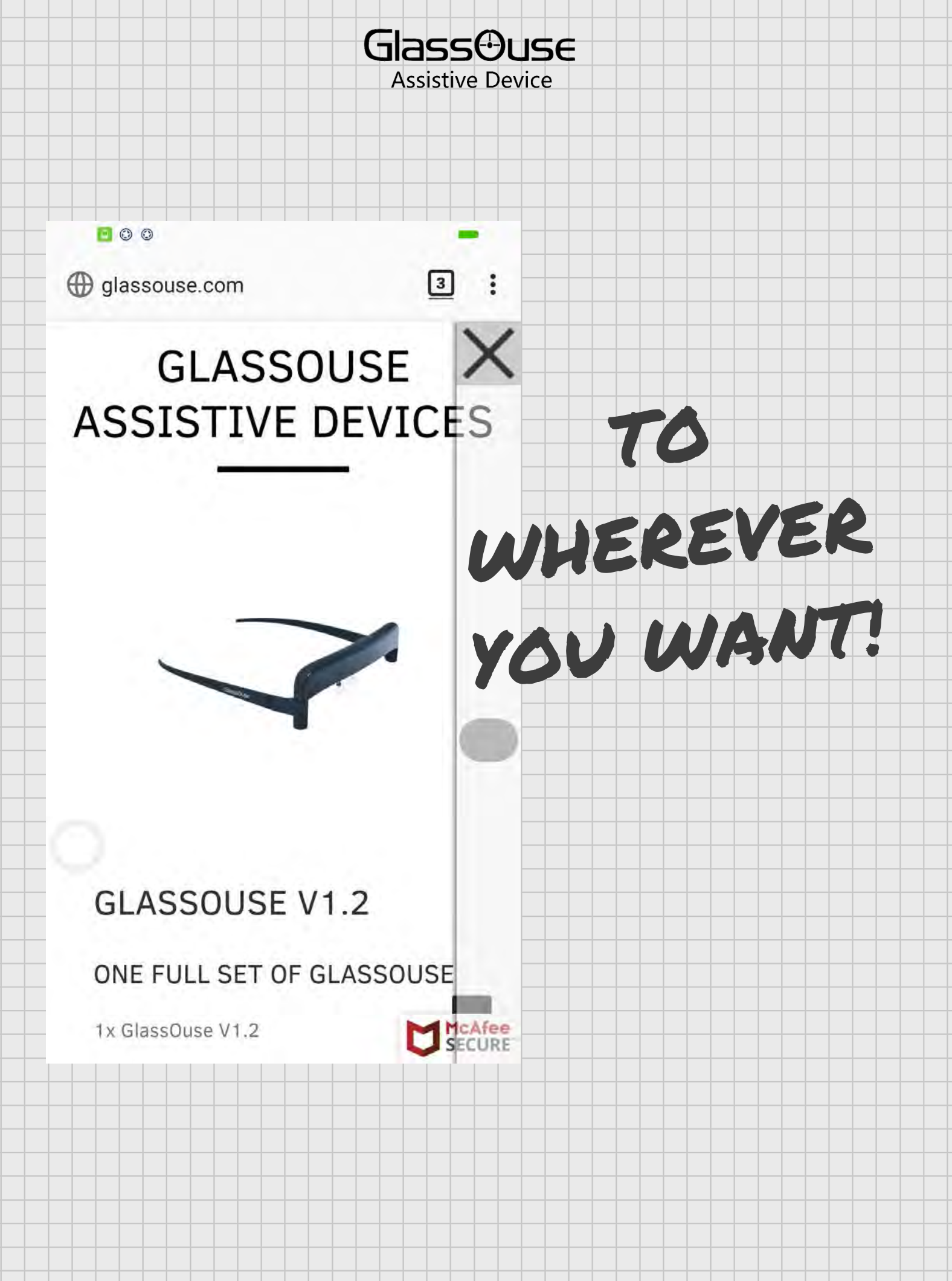